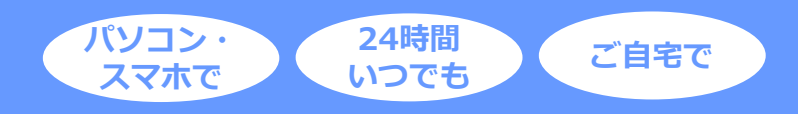

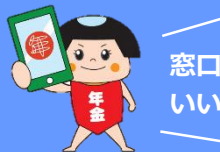

窓口に行かなくて いいので便利!

# 「ねんきんネット」をご活用ください!

厚生年金保険加入者の方へ

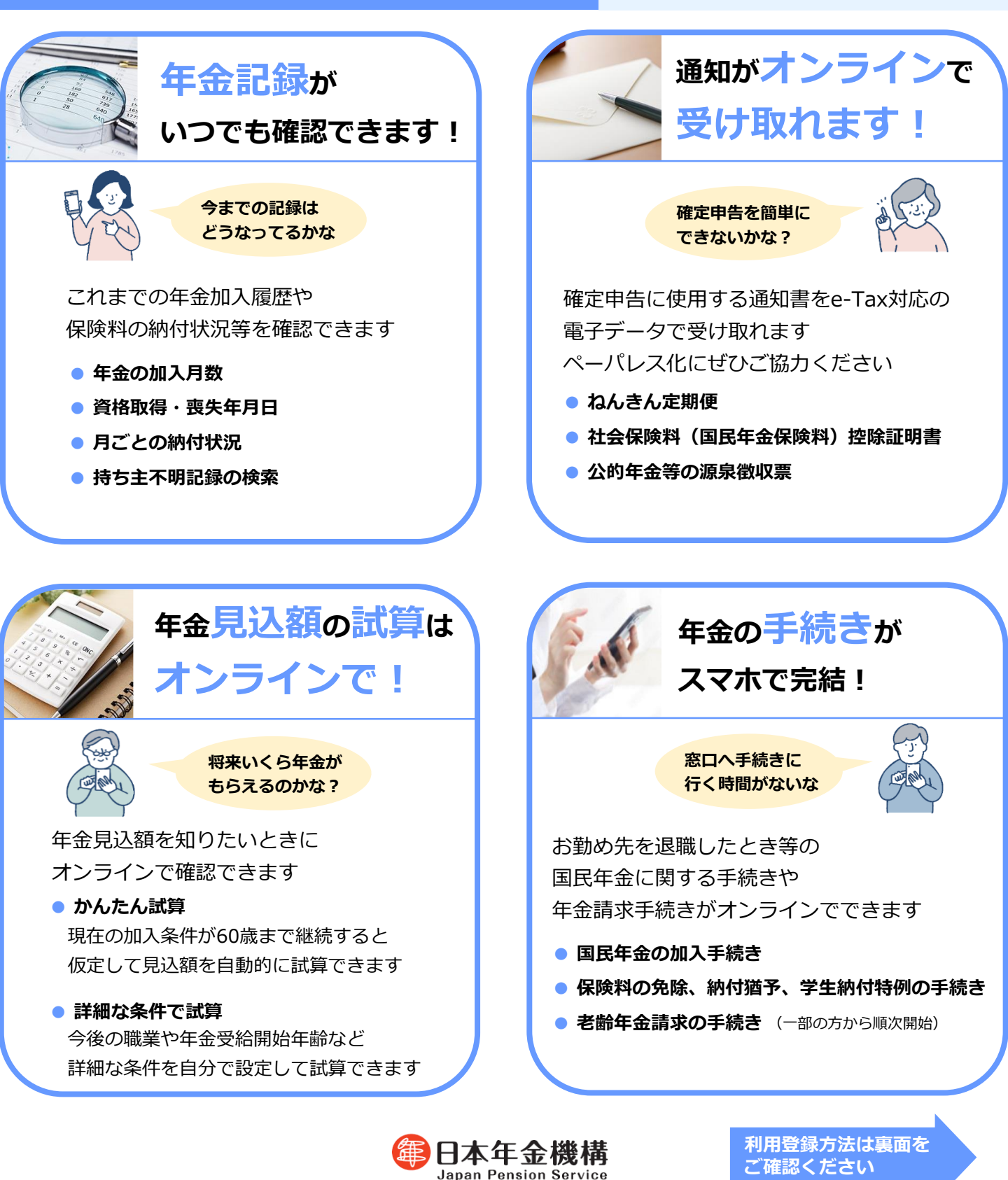

### 「ねんきんネット」は「マイナポータル」との連携で簡単に利用できます

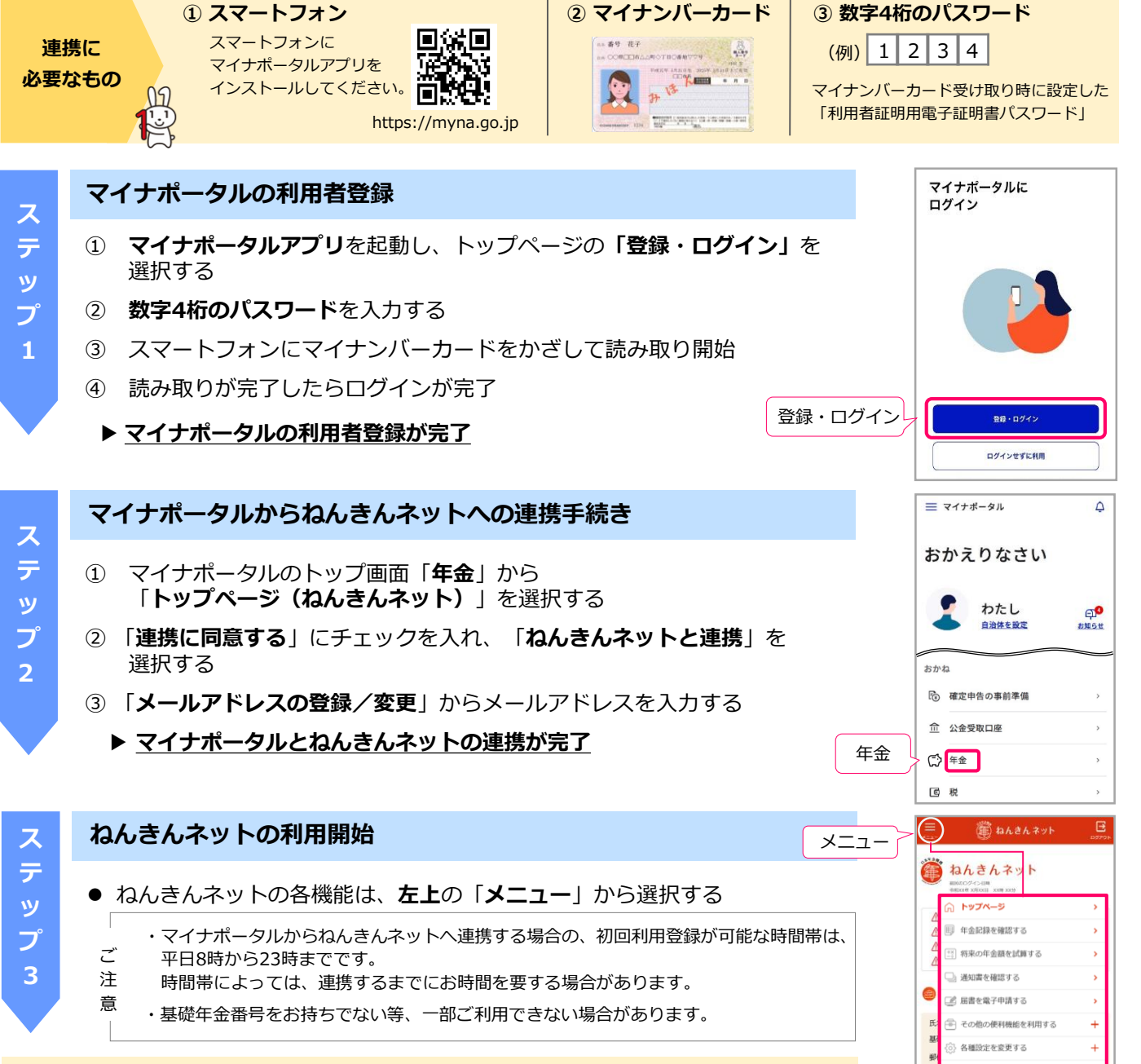

#### ぜひ、ねんきんネットの便利な機能をご利用ください!

#### 登録方法や操作にお困りの場合は

#### ■相談チャットで確認

「ねんきんネット」に関するよくあるお問い合わせ に自動でお答えする「ねんきんネット相談チャッ ト」が、24時間いつでも対応しています。 日本年金機構ホームページのトップ画面「相談 チャット総合窓口」からアクセスしてください。

#### ■ ホームページで確認

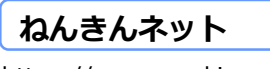

https://www.nenkin.go.jp/n\_net/

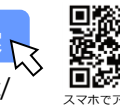

検索

お電話で確認(ねんきんネット専用番号)

## 0570-058-555

050から始まる電話でおかけになる場合は 03-6700-1144

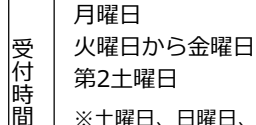

午前8時30分から午後7時 午前8時30分から午後5時15分 午前9時30分から午後4時

× mca

※土曜日、日曜日、祝日(第2土曜日を除く)、 12月29日から1月3日はご利用いただけません。